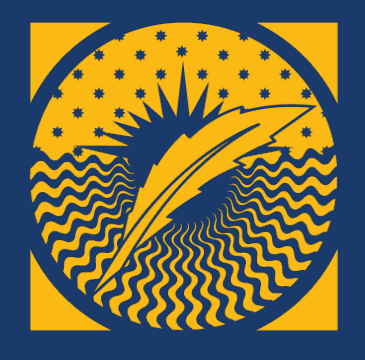

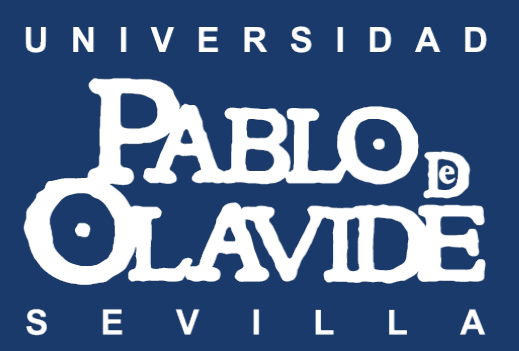

# WELCOME! ¡BIENVENIDOS!

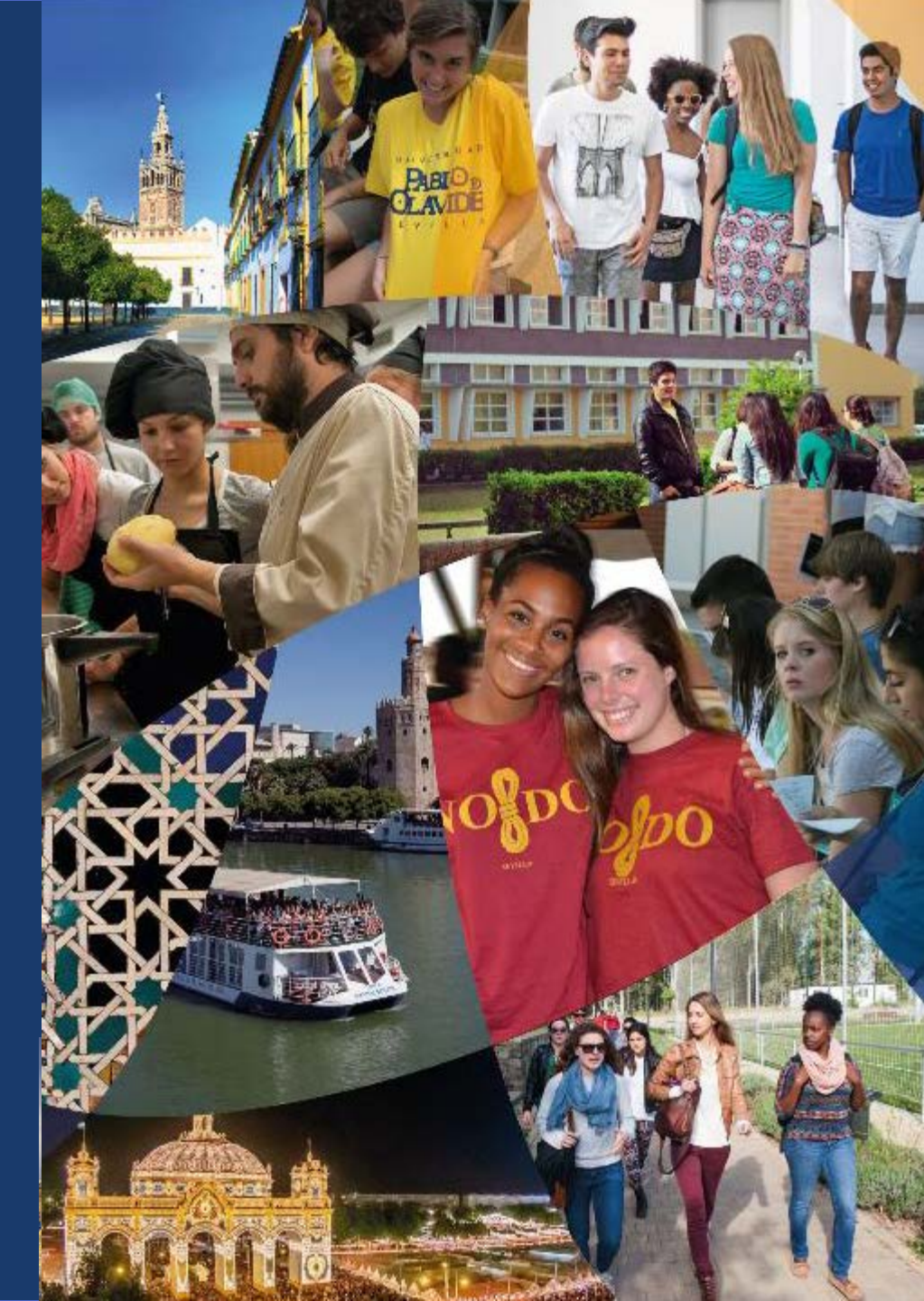

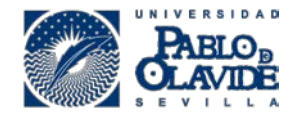

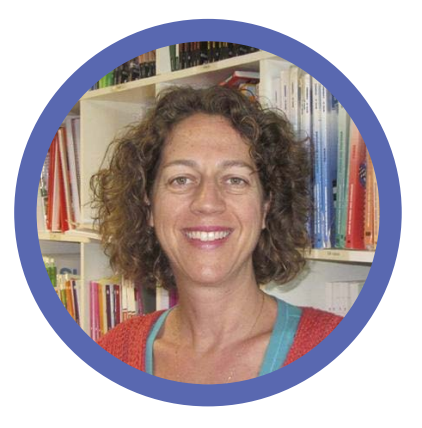

Joanna Wandycz-Mejías Center Director

### OUR (maskless) TEAM

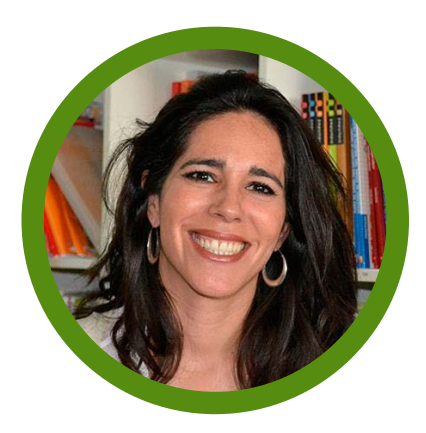

Mentxu Zalla Ansola Center Office Manager

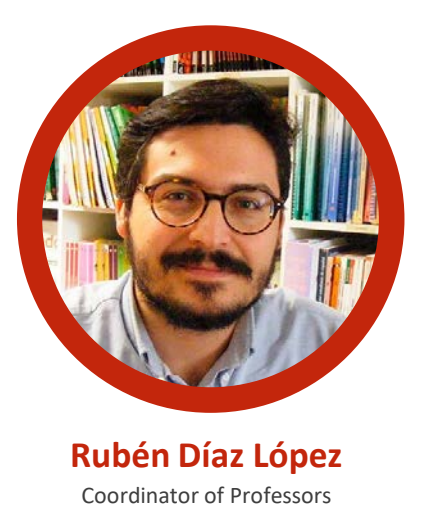

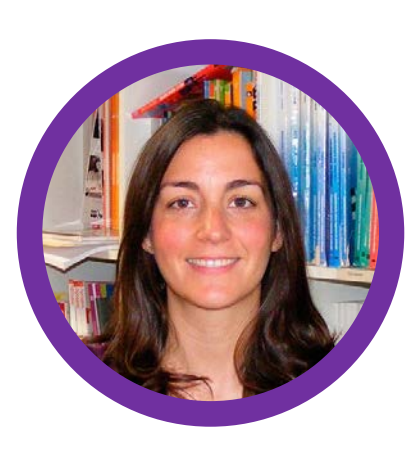

Lola Gómez Valpuesta Housing Coordinator

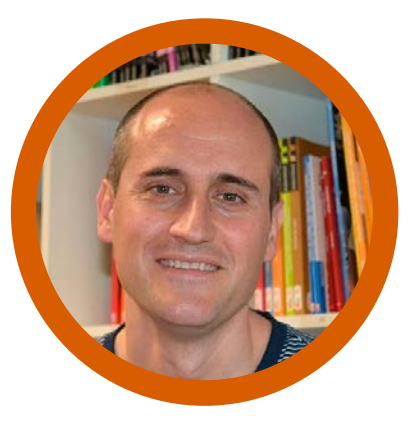

Jorge Pascual Díaz Center Communications Officer

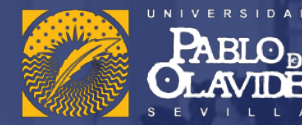

#### HISTORY

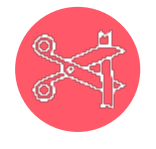

The international Center was officially founded in 2002 although our first semester program began in the fall of 2001

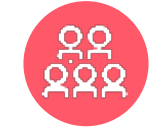

**Over 10,000 students have participated in our programs since its inception** 

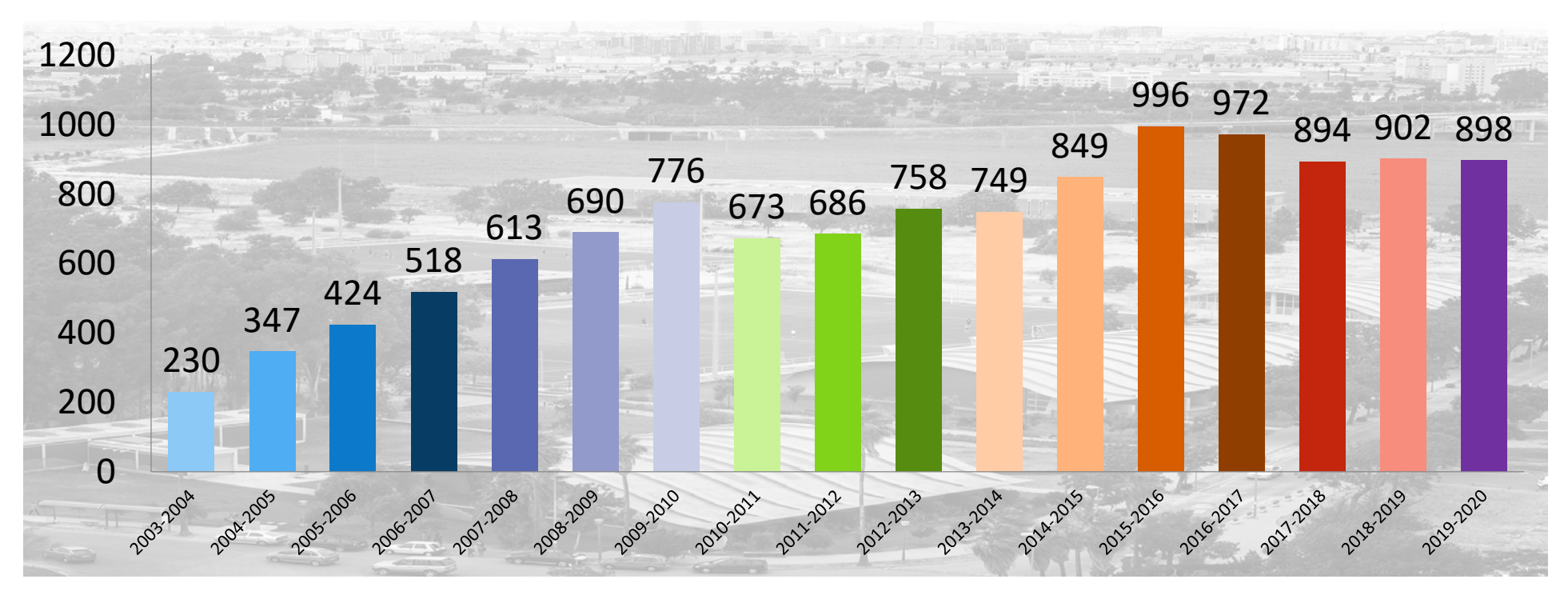

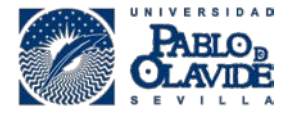

THE UNIVERSITY OF QUEENSLAND

University of the Sunshine Coast

The University of Queensland

University of the

Sunshine Coast

### **Partner Universities and Providers**

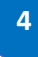

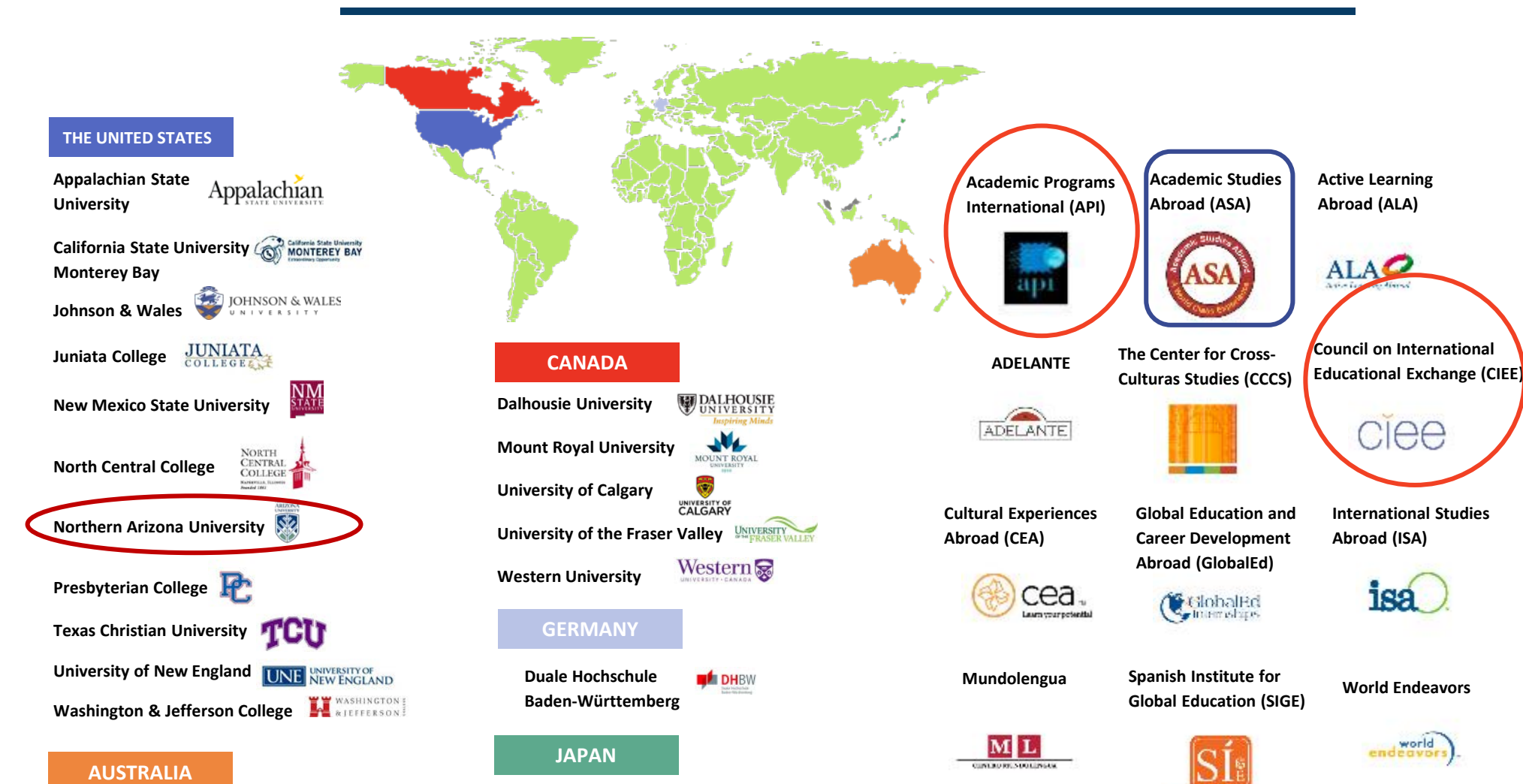

CHUKYO UNIVERSITY

UNIVERSITY OF MALAYA

Chukyo University

MALASIA

University of Malaya

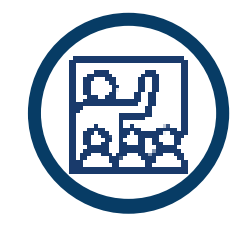

# Frequently Asked Questions

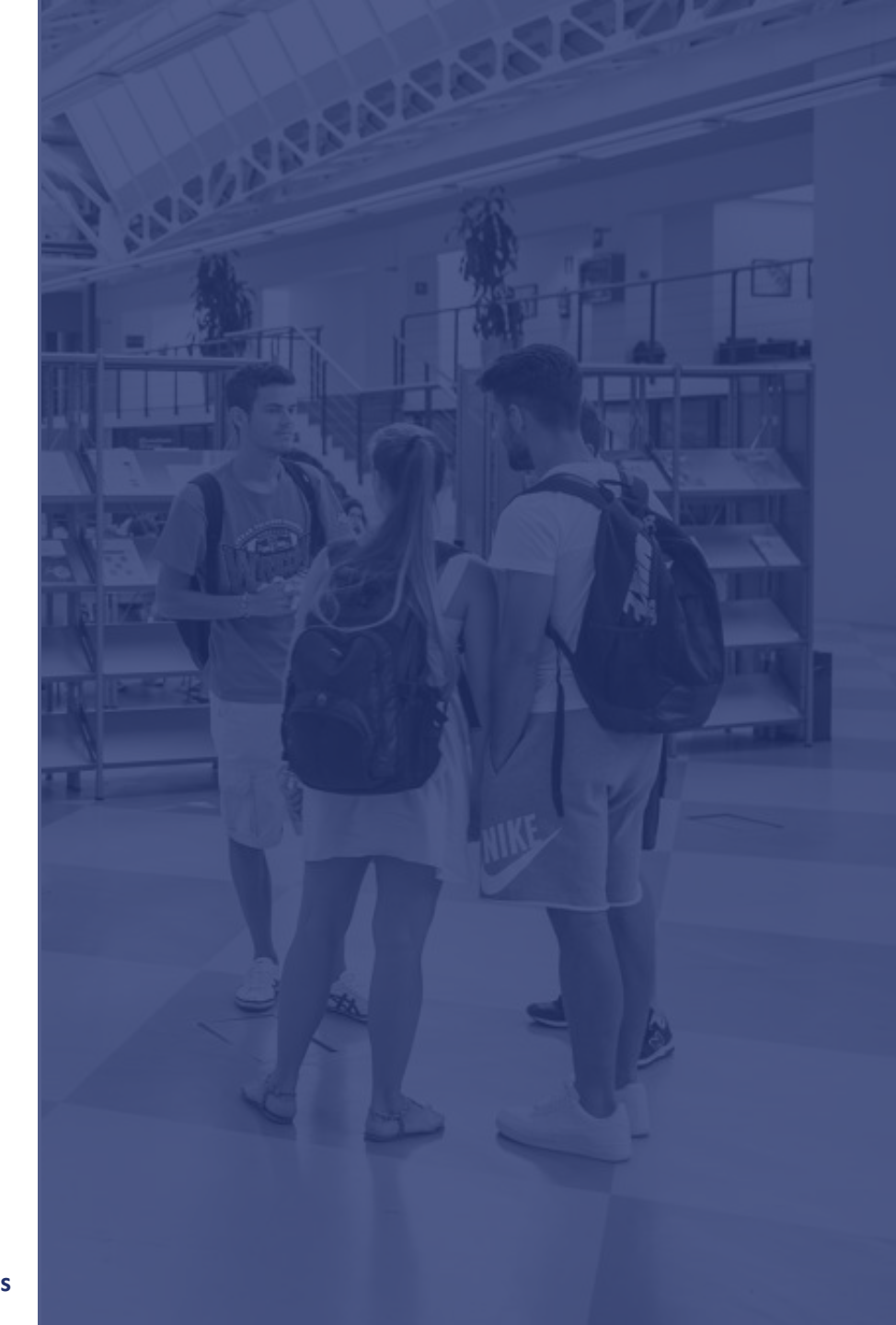

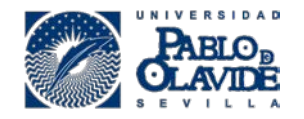

## When is the International Center open?

Monday – Friday 8:00am-3:00pm

Our staff is working 50% in-person, 50% virtually

8 people limit in the International Center. Masks must be worn at all times.

All covid-19 related news is on our website: https://www.upo.es/intl/covid-19-news/?lang=en

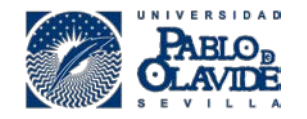

## **Is the library open?**

- It is currently open at 50% capacity from 8:30am 3:00pm Monday-Friday.
- In order to reserve a seat in the library, you must download the app called **Affluences**.
- Books must be reserved online. You will receive an email telling you when you can pick it up.

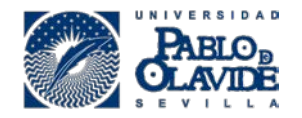

### How does the wifi work?

#### - "eduroam" is the secure network at UPO

#### Instructions to connect to Eduroam from an Iphone / Ipad / Mac

1. Connect to the internet.

- 2. To connect to wupolan (an open network available on campus only) you will need your username and password. When you connect, your browser should pop up with a login window. Log in with your UPO username and password.
- 3. Open Safari, type in: https://www.upo.es/cic
- 4. Once you are on the main page, look for the pink square on the left side of the page which says "Zona Wifi".
- 5. Click on the last link on the web page, called "eduroam.mobileconfig", to download the profile.
- 6. The profile will pop up and will ask you to install it on your phone, click on Allow.
- 7. Go to Settings> General> Profiles, where you should find the eduroam profile.
- 8. Click on "Install" and follow the steps. It will ask you for your username and password, where you'll need to type in your UPO ones.
- 9. Once the profile is installed, click on "done" on the upper right corner and headto Settings> Wi-Fi, and click on eduroam to connect. It can fail at first, keep trying. When you connect, the certificate window will pop up asking you to accept it. Click on Accept.

#### Instructions to connect to Eduroam from an Android phone/tablet

- 1. Activate your Wi-Fi.
- 2. Go to Settings.
- 3. Select Eduroam network.
- 4. Change EAP Method to TTLS.
- 5. Once the EAP Method is changed to TTLS, you should be able
- to change Phase 2 Authentication to PAP.
- 6. Type your UPO username where it says Identity.
- 7. Leave blank the space for "Anonymous Identity".
- 8. Type your UPO password in "Password".

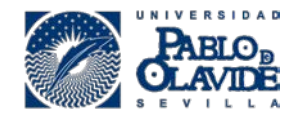

## How are the classrooms set up?

- All of the classrooms are adapted so that there are 1.5 meters between each student. Seats are marked with a "sit here" or with an X where you shouldn't sit.
- We ask all students to use the hand sanitizer at the entrance of the classroom as they enter.
- Desinfectant and paper towels will also be available for students who wish to clean their desk before sitting down.
- Windows will be open.
- You must keep your face mask on at all times.
- To meet with your professor during office hours, remember that this can only done virtually, by appointment.

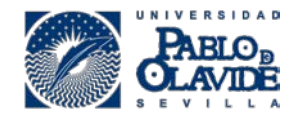

### Can I follow some of my classes online?

Once the classes are in-person, only students who are physically outside of Seville and who signed up as virtual students may follow the classes online.

If the University Covid Commission or current Covid-19 case numbers prevent us from having in-person classes, classes would go back to being online but both weekly sessions would be synchronous.

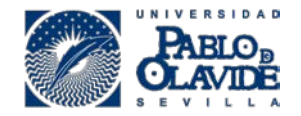

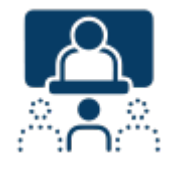

### Are we continuing with the same absentee policy during the in-person portion of the program?

Yes. As a reminder:

One absence: no consequence although we encourage you to avoid missing any classes due to the shortened semester Two absences: 2 points off of your final grade (Spanish scale of 1-10)

Three absences: 5 points off of your final grade (Spanish scale of 1-10)

Four absences: Final grade of 0

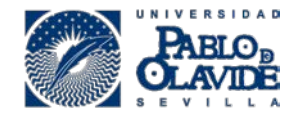

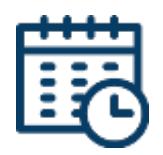

### Where will my classes be held?

|        | LUNES           | MARTES                     | MIERCOLES       | JUEVES                   |
|--------|-----------------|----------------------------|-----------------|--------------------------|
| 9:00-  | POL 363E        | PSY 251E                   | POL 363E        | PSY 251E                 |
| 10:45  | Ed. 24 Aula 108 | Ed. 24 Aula 108            | Ed. 24 Aula 108 | Ed. 24 Aula 108          |
|        |                 |                            |                 |                          |
|        | ART 313E        | POL/HIS 352E               | ART 313E        | POL/HIS 352E             |
|        | Ed. 24 Aula 109 | Ed. 24 Aula 109            | Ed. 24 Aula 109 | Ed. 24 Aula 109          |
|        |                 | and the second second      | 247224201297223 | the second second second |
|        | COMM 3301       | SPAN 381                   | COMM 3301       | SPAN 381                 |
|        | Ed. 24 Aula 110 | Ed. 24 Aula 110            | Ed. 24 Aula 110 | Ed. 24 Aula 110          |
| 11:00- | SPAN 376        | SPAN 102                   | SPAN 376        | SPAN 102                 |
| 12:45  | Ed. 25 Sem 101  | Ed. 25 Sem 101             | Ed. 25 Sem 101  | Ed. 25 Sem 101           |
|        |                 | and an and a second second |                 | and the second second    |
|        |                 | SPAN 101-102               |                 | SPAN 101-102             |
|        |                 | Ed. 25 Sem 102             |                 | Ed. 25 Sem 102           |
|        |                 |                            |                 |                          |
|        |                 |                            |                 |                          |
| 13:00- | BUS 355E        | SPAN 201                   | BUS 355E        | SPAN 201                 |
| 14:45  | Ed. 25 Sem 101  | Ed. 24 Aula 108            | Ed. 25 Sem 101  | Ed. 24 Aula 108          |
|        |                 |                            |                 |                          |
|        |                 | COMM/ART 341E              | 2               | COMM/ART 341E            |
|        |                 | Ed. 25 Sem 110             |                 | Ed. 25 Sem 110           |
|        |                 |                            |                 |                          |
|        |                 |                            |                 |                          |
|        |                 |                            |                 |                          |
| 16:00- | SPAN 315E       | BUS 325E                   | SPAN 315E       | BUS 325E                 |
| 17:45  | Ed. 13 Aula 10  | Ed. 13 Aula 10             | Ed. 13 Aula 10  | Ed. 13 Aula 10           |
|        |                 |                            |                 |                          |
| 18:00- | ECON/POL 321E   | BUS 334E                   | ECON/POL 321E   | BUS 334E                 |
| 19:45  | Ed. 13 Aula 10  | Ed. 13 Aula 10             | Ed. 13 Aula 10  | Ed. 13 Aula 10           |
|        |                 |                            |                 |                          |
|        | BUS 359E        | SPAN 206                   | BUS 359E        | SPAN 206                 |
|        | Ed. 13 Aula 11  | Ed. 13 Aula 11             | Ed. 13 Aula 11  | Ed. 13 Aula 11           |
|        |                 |                            |                 |                          |
| 20:00- | ECON 331E       |                            | ECON 331E       |                          |
| 21:45  | Ed. 13 Aula 10  |                            | Ed. 13 Aula 10  |                          |
|        |                 |                            | 2               |                          |

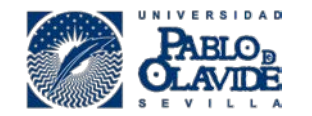

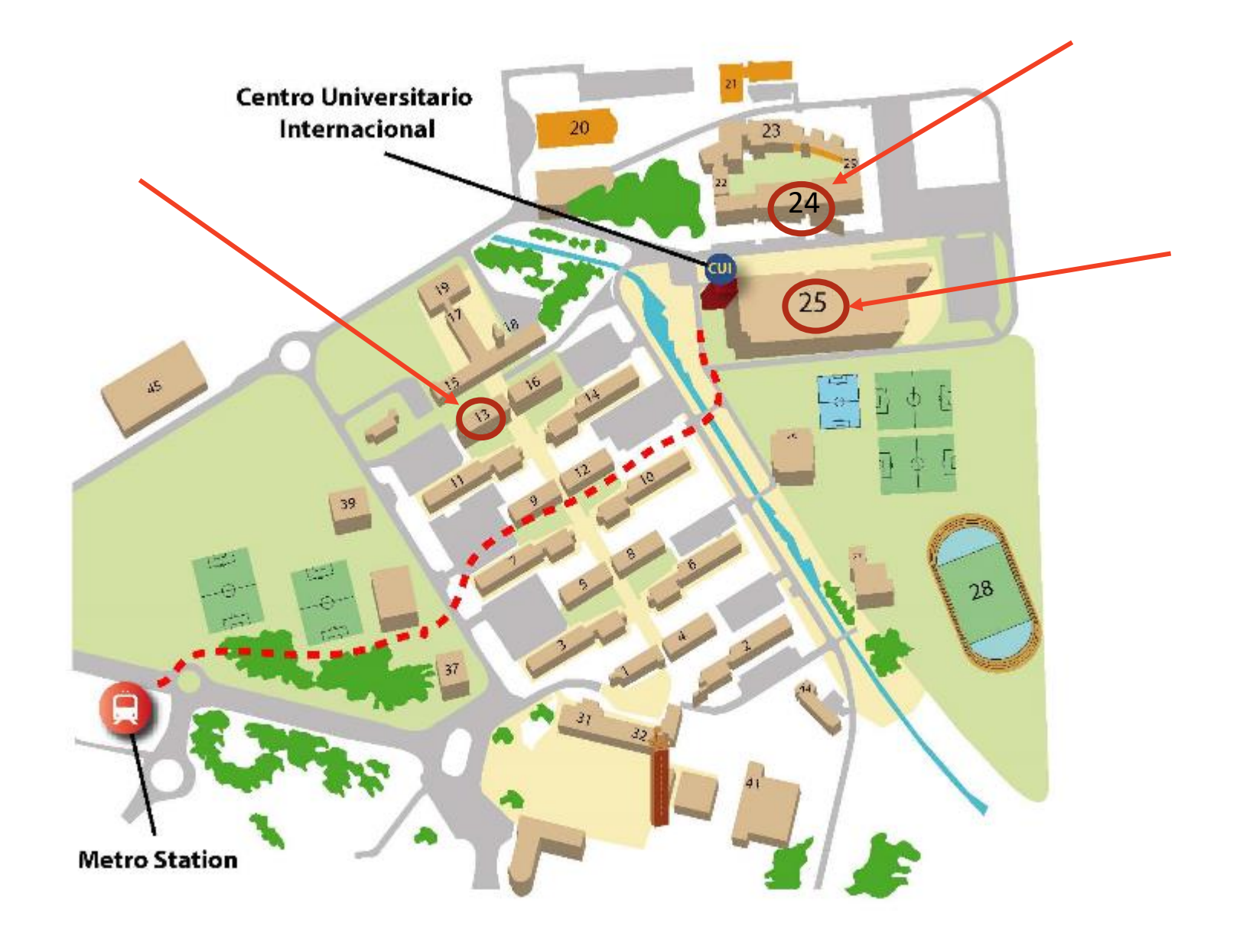

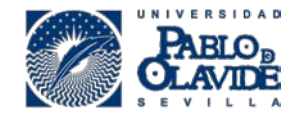

# Can I sign up for more language exchange partners?

Yes, talk to Lola.

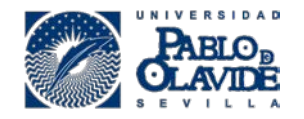

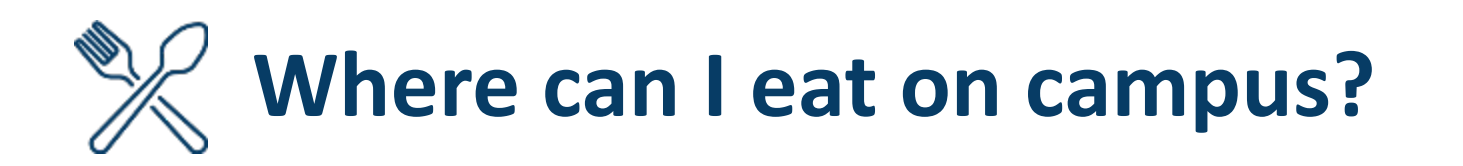

The only place that is currently open is the food kiosk behind building 16 – pizzas, kebabs, salads, sandwiches + morning toast+coffee, tea, freshly squeezed O.J., etc.

The University is changing vending machine providers so currently there might be less vending machines on certain parts of the campus.

Also, due to Covid-19 rules, the water fountains on campus are currently turned off.

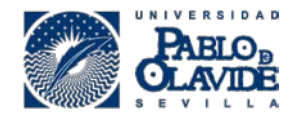

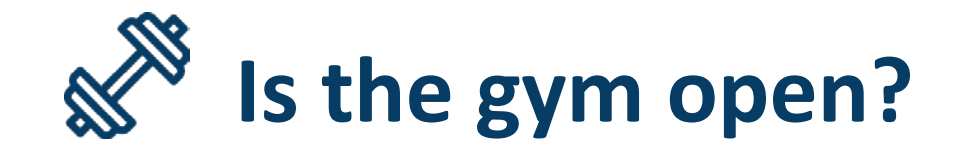

Currently, the gym is open 9:00am-6:00pm (M-F) There are no group classes The locker rooms are closed (but a restroom is open) To receive the registration form, send an email to <u>sdeportes@upo.es</u>

**<u>Gym fees</u>** 5 day pass: 15 euros 10 day pass: 25 euros The passes can be used anytime until the end of the semester.

## ACTIVITIES

March 4 – walk around Seville with Spanish students

March 12 – Fascinating facts and curiosities of Seville 11:30 Puerta del Alcázar

March 19 – visit the Nao Victoria 500 & exhibit

April 9 – visit to Basilippo for an olive oil tour and tasting

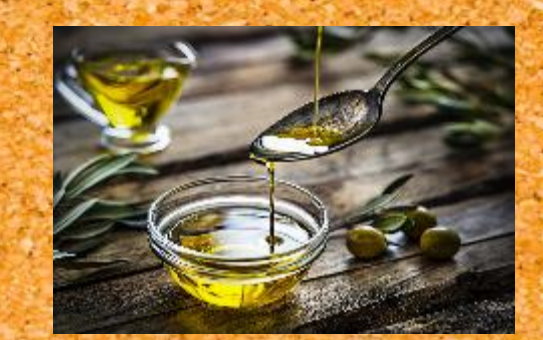

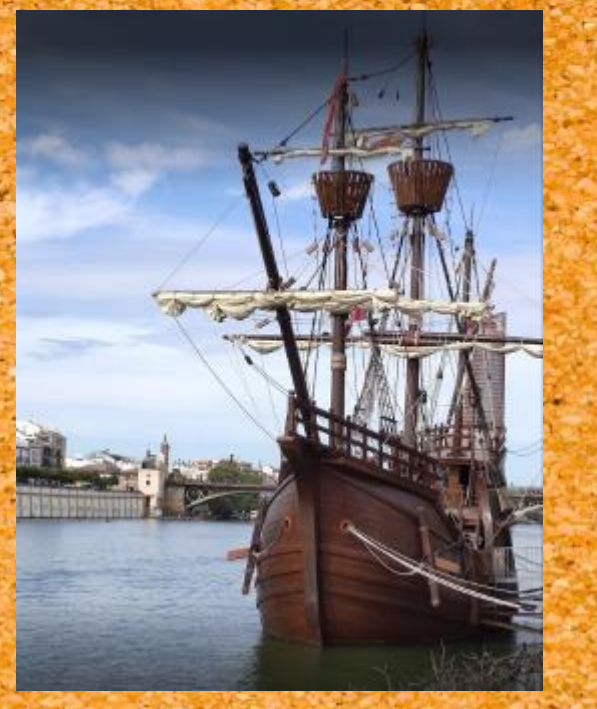

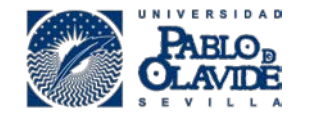

## QUESTIONS? ¿PREGUNTAS?

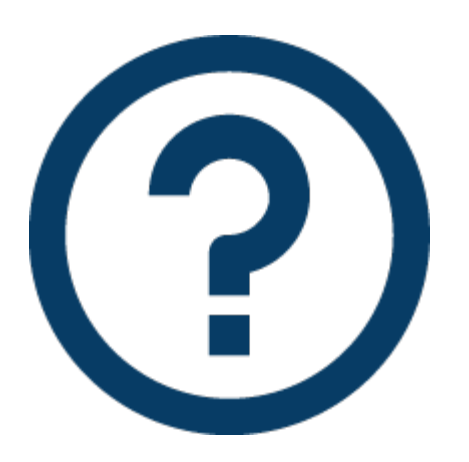

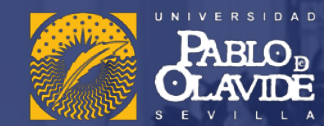

#### Test your knowledge about Spain 😊

#### **1.** What are the main ingredients of the Spanish tortilla?

Eggs, potatoes (and onions)

2. Which famous explorer is said to be buried in Seville's cathedral?

Christopher Columbus

3. Name at least 2 more languages spoken in Spain.

Basque, Galician, Catalan

4. In Spain, the tooth fairy is actually a \_\_\_\_\_ (little animal)

little mouse – Ratoncito Pérez

5. Name the three countries that border Spain.

Portugal, France, Andorra www.upo.es